# PRESSUPOSTOS

Tota la funcionalitat necessària per a realitzar pressupostos en fase de projecte està inclosa en el mòdul Presto pressupost i amidaments, inclosa la descrita en *"Amidaments" i "Un sistema d'informació"*.

Les ajudes de Presto per a obtenir estimacions de costos i honoraris es descriuen a "*Estimació d'honoraris i costos*".

Els recursos generals per a introduir dades i consultar els resultats es descriuen en "Interfície d'ús".

# L'ESTRUCTURA D'ARBRE

Un pressupost de Presto es basa en una Estructura de Desglossament de Tasques, EDT, és a dir, un arbre jeràrquic de conceptes que es poden descompondre successivament en conceptes inferiors.

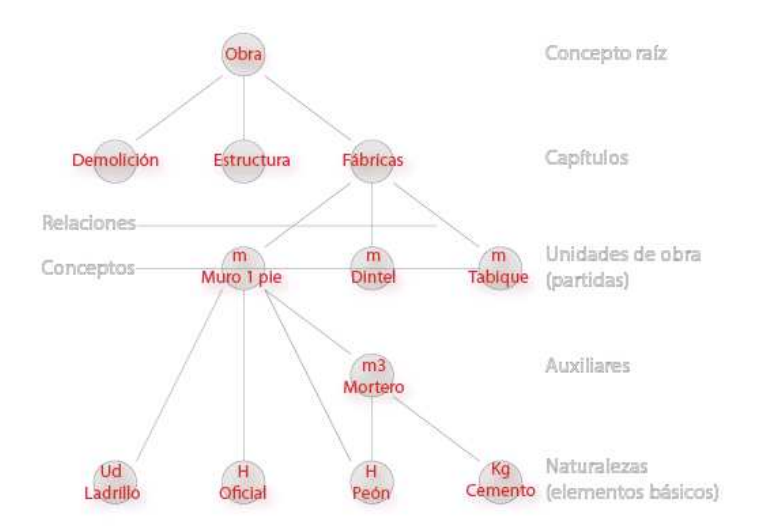

Esquema jeràrquic del pressupost, EDT

L'estructura es pot organitzar amb total flexibilitat en quan al nombre de nivells i disposició de la informació, des d'una simple llista d'unitats d'obra, per a una petita reforma, fins als grans pressupostos d'obra civil amb diversos nivells de sots capítols i centenars d'unitats d'obra amb els seus corresponents descompostos de ma d'obra, materials i equips.

El funcionament i les característiques generals dels conceptes de tots els nivells son similars, excepte les diferencies específiques de cada tipus. Per exemple, tots els conceptes poden tenir text o fitxers associats, però només les unitats d'obra admeten línies d'amidament i certificacions.

### Finestres d'arbre i pressupost

La finestra d'arbre, orientada a la visualització, mostra l'estructura completa del pressupost.

|       |   |       | NatC        | Código       | Ir | It          | Resumen                                                               | CanPre  | s Ud | Pres         | ImpPres Not  |
|-------|---|-------|-------------|--------------|----|-------------|-----------------------------------------------------------------------|---------|------|--------------|--------------|
| 1/0   | - |       | ۵.          | 0            | 8  | ÍΤ.         | Edificación de 37 viviendas y garajes: Neptuno                        |         | 1    | 3.016.440,86 | 3.016.440,86 |
| 2/1   | + | 1     | ۵           | E01          | 8  | ſΤ          | Actuaciones previas                                                   |         | 1    | 4.989,75     | 4.989,75     |
| 3/1   | + | 2     | ۵.          | E02          | \$ | 1т          | Acondicionamiento del terreno                                         |         | 1    | 61.197,31    | 61.197,31    |
| 4/1   | + | 3     | ۵.          | E03          | \$ | , 1т        | Red de saneamiento                                                    |         | 1    | 12.592,48    | 12.592,48    |
| 5/1   | + | 4     | ۵.          | E04          | \$ | ίт          | Cimentaciones                                                         |         | 1    | 81.453,80    | 81.453,80    |
| 6/1   | - | 5     | ۵.          | E05          | \$ | , 1т        | Estructuras                                                           |         | 1    | 562.291,22   | 562.291,22   |
| 7/2 ▶ |   | - 5.1 | -           | E05AG010     | \$ | <b>,</b> 1т | Dintel de hueco de chapa galvanizada, 250x4 mm                        | 366,5   | 7 m  | 22,04        | 8.079,20     |
| 8/3   |   | 5.1.1 | <del></del> | O01OB130     |    |             | Oficial 1ª cerrajero                                                  | 0,30    | 0 h  | 18,31        | 5,49         |
| 9/3   |   | 5.1.2 | <del></del> | O01OB140     |    |             | Ayudante cerrajero                                                    | 0,30    | 0 h  | 17,22        | 5,17         |
| 10/3  |   | 5.1.3 | <b>H</b>    | P13TC010     |    |             | Chapa galvanizada 1 mm.                                               | 8,30    | 0 kg | 0,82         | 6,81         |
| 11/3  |   | 5.1.4 | Π.          | P03ALP010    |    |             | Acero laminado S 275 JR                                               | 2,85    | 6 kg | 1,07         | 3,06         |
| 12/3  |   | 5.1.5 | Ħ           | P25OU080     |    |             | Minio electrolítico                                                   | 0,12    | 0 1  | 12,58        | 1,51         |
| 13/2  |   | + 5.2 | -           | E05AW040     | \$ | 'т          | Angular de 60 mm en remate                                            | 108,0   | 0 m  | 23,88        | 2.579,04     |
| 14/2  |   | + 5.3 | -           | E05HFA020    | 1  | , ΈT        | Forjado de vigueta autorresistente 20+5 cm, 60 cm entre ejes          | 6.280,9 | 6 m2 | 53,93        | 338.732,17   |
| 15/2  |   | 5.4   | -           | E05HFS400_01 |    |             | Formación de hueco en forjado con zuncho perimetral de atado          | 180,9   | 0 m2 | 60,00        | 10.854,00    |
| 16/2  |   | + 5.5 | -           | E05HLA030    | 8  | , ΈT        | Hormigón armado HA-25/P/20, encofrado en losas inclinadas de madera   | 11,6    | 6 m3 | 298,25       | 3.477,60     |
| 17/2  |   | + 5.6 | -           | E05HSA010    | \$ | , ΈT        | Hormigón armado HA-25/P/20/I, en pilares, encofrado metálico, 80 kg/r | 205,1   | 1 m3 | 290,92       | 59.670,60    |
| 18/2  |   | + 5.7 | -           | E05HVA030    | \$ | , ΈT        | Jácenas de cuelgue con hormigón HA-25/P/20/I, con encofrado de made   | 228,0   | 2 m3 | 391,36       | 89.237,91    |
| 19/2  |   | + 5.8 | -           | E05HVA075    |    | , ΈT        | Zunchos planos con hormigón HA-25/P/20/I, con encofrado visto de ma   | 107,2   | 4 m3 | 463,08       | 49.660,70    |
| 20/1  | + | 6     | ۵           | E07          | 8  | ίт          | Cerramientos y divisiones                                             |         | 1    | 346.811,44   | 346.811,44   |
| 21/1  | + | 7     | ۵           | E08          | \$ | ÍT.         | Revestimientos y falsos techos                                        |         | 1    | 213.039,13   | 213.039,13   |

Finestra d'arbre amb capítols, unitats d'obra i un concepte descompost

La finestra de pressupost, especialment preparada per a la introducció de dades, presenta un element del pressupost cada vegada, amb els conceptes inferiors que el composen.

| E | dific | ación de 37 vi | viendas | y qa | araje | s: Neptuno > Revestimientos y falsos techos > <u>&gt; Enfoscado a buena vista con</u><br>> <u>&gt; Falso techo de placas de esc</u> | mortero CSIII-W<br>ayola lisa | 1 en cá | maras      |      |
|---|-------|----------------|---------|------|-------|----------------------------------------------------------------------------------------------------|-------------------------------|---------|------------|------|
|   |       | Código         | NatC    | Ir   | It    | Resumen                                                                                                    | CanPres Ud                    | Pres    | ImpPres    | Nota |
| L |       | E08PEM010      |         | r.   | tΤ    | Guarnecido maestreado con yeso negro y enlucido con yeso blanco                                                                     | 17.218,28 m2                  | 10,89   | 187.507,07 |      |
| 1 | 1▶    | O01OB110       | £       |      |       | Oficial yesero o escayolista 💮                                                                                                    | 0,270 h                       | 18,31   | 4,94       |      |
| 2 | 2     | O01OA070       | æ       |      |       | Peón ordinario                                                                                                    | 0,270 h                       | 16,30   | 4,40       |      |
| 3 | 3     | A01A030        |         | -    | ſΤ    | PASTA DE YESO NEGRO                                                                                                    | 0,012 m3                      | 90,81   | 1,09       |      |
| 4 | 4     | A01A040        |         | -    | ſΤ    | PASTA DE YESO BLANCO                                                                                                    | 0,003 m3                      | 95,73   | 0,29       |      |
| 1 | 5     | P04RW060       |         |      | ſт    | Guardavivos plástico y metal                                                                                                    | 0,215 m                       | 0,80    | 0,17       |      |

Finestra del pressupost amb camí, concepte de capçalera i conceptes inferiors

Esta finestra inclou procediments específics de navegació i desplaçament, que permeten treballar amb agilitat també en documents amb milers de conceptes:

- Baixada a un dels conceptes inferiors amb doble clic i pujada al concepte superior amb doble clic a la capçalera
- Accés directe a qualsevol concepte intermedi fins al concepte arrel, clicant en el camí que apareix a la capçalera.
- o Pas directe entre conceptes successius del mateix nivell
- o Recerca per codi

Si es desitja, aquesta finestra i la d'arbre estan sincronitzades, de manera que a l'activar un concepte en una, l'altre es posiciona automàticament en el mateix.

### Esquemes i finestres subordinades

Els esquemes de les finestres de pressupost i arbre mes utilitzats en la fase de pressupost son:

| ESQUEMA    | CONTINGUT                                                                                                    |
|------------|----------------------------------------------------------------------------------------------------|
| Resum      | Informació bàsica per a navegar pel pressupost, amb<br>els tipus de dades associades a cada concepte i el seu<br>resum                                                                                   |
| Pressupost | Quantitat, preu unitari i import de projecte de cada ele-<br>ment                                                                                                    |
| Amidaments | Dades útils durant la realització dels amidaments, tals<br>com l'import de les variables que es pot utilitzar per a la<br>transferència d'amidament entre partides i les capçale-<br>res personalitzades |

| Comparació<br>de projectes | Combina preus de projectes similars per capítols                                                   |
|----------------------------|----------------------------------------------------------------------------------------------------|
| Comparació<br>de preus     | Manté alternatives de preu al pressupost per a altres zones, divises o referencies                 |
| Altres preus               | Informació complementaria, com l'origen, data, preu alternatiu i preu en altre divisa del concepte |
| Naturaleses                | Imports desglossats per materials, ma d'obra i maquina-<br>ria                                     |

En les dues finestres es poden obrir finestres subordinades amb diferents tipus d'informació associada a cada concepte. Les més habituals en fase de projecte son:

| FINESTRA   | CONTINGUT                                               |
|------------|---------------------------------------------------------|
| Text       | Text principal                                          |
| Activitats | Quantitats i imports desglossats per activitats         |
| Amidaments | Línies d'amidament detallades                           |
| Miniatures | Fitxers associats, tals com imatges i documents         |
| Inferiors  | Llista de conceptes inferiors                           |
| Superiors  | Conceptes que son superiors d'aquest concepte           |
| Preus      | Preus del concepte en diferents zones o en altres obres |

### **TIPUS DE CONCEPTES**

Els tipus de conceptes més importants per a generar el pressupost son:

### **Capítols**

Permeten agrupar els altres conceptes.

### Unitats d'obra o partides

Poden tenir amidament detallat i es poden certificar.

### **Naturaleses**

Elements bàsics en els que es descomposen les unitats d'obra. Els conceptes es poden organitzar lliurement en l'arbre, respectant aquest ordre. Les unitats d'obra poden formar part de més d'un capítol i poden figurar en la descomposició d'altres unitats d'obra.

A més dels conceptes amb preu, utilitzats per a descriure l'obra, a l'arbre es pot inserir també els altres elements d'informació que gestiona Presto, com els controles de qualitat o la documentació de l'obra acabada, actuant com un sistema unificat d'informació de l'obra.

### **Naturaleses**

Les naturaleses dels elements bàsics son materials, ma d'obra, maquinaria i altres. Els conceptes de qualsevol tipus marcats com subministres comprats s'assignen a la naturalesa *subcontracta*. Els *preus auxiliars* son naturaleses bàsiques que tenen descomposició.

|               | Obra         |
|---------------|--------------|
| ۵             | Capítulo     |
| -             | Partida      |
| ≘             | Mano de obra |
| . <b>18</b> 8 | Maquinaria   |
|               | Material     |
| Δ             | Otros        |

Menú d'assignació de naturaleses

Presto reconeix les codificacions dels bancs de preus per a la construcció de més difusió, i això permet assignar aquestes naturaleses automàticament.

|       |   | Código    | Nat                                                                                                    | Ir | Resumen                                        | MatPres      | MaqPres    | MdoPres      | OtrPres   | SubPres | ImpPres      |
|-------|---|-----------|----------------------------------------------------------------------------------------------------|----|------------------------------------------------|--------------|------------|--------------|-----------|---------|--------------|
|       |   |           |                                                                                                    |    |                                                |              |            |              |           |         |              |
| 1/0   | - | 0         | Raíz                                                                                                    | 1  | Presupuesto y mediciones                       | 1.727.111,73 | 102.771,56 | 1.173.378,03 | 12.913,10 | 0       | 3.016.298,62 |
| 2/1   | + | E01       | Capitulo                                                                                                    | 1  | Actuaciones previas                            | 803,43       | 0          | 4.186,31     | 0         | 0       | 4.989,75     |
| 3/1   | + | E02       | Capitulo                                                                                                    | 1  | Acondicionamiento del terreno                  | 0            | 48.010,48  | 13.044,60    | 0         | 0       | 61.055,07    |
| 4/1   | + | E03       | Capitulo                                                                                                    |    | Red de saneamiento                             | 7.888,51     | 91,86      | 4.612,11     | 0         | 0       | 12.592,48    |
| 5/1   | + | E04       | Capitulo                                                                                                    |    | Cimentaciones                                  | 53.588,10    | 1.981,00   | 25.891,30    | 0         | 0       | 81.453,80    |
| 6/1   | - | E05       | Capitulo                                                                                                    |    | Estructuras                                    | 314.902,82   | 50.100,50  | 186.438,24   | 10.854,00 | 0       | 562.291,22   |
| 7/2   | - | E05AG010  | Partida                                                                                                    | 1  | Dintel de hueco de chapa galvanizada, 250x4 mm | 11,38        | 0          | 10,66        | 0         | 0       | 8.079,20     |
| 8/3   |   | O010B130  | Mano de obra                                                                                                    |    | Oficial 1ª cerrajero                           | 0            | 0          | 18,31        | 0         | 0       | 5,49         |
| 9/3   |   | O010B140  | Mano de obra                                                                                                    |    | Ayudante cerrajero                             | 0            | 0          | 17,22        | 0         | 0       | 5,17         |
| 10/3  |   | P13TC010  | Material                                                                                                    |    | Chapa galvanizada 1 mm.                        | 0,82         | 0          | 0            | 0         | 0       | 6,81         |
| 11/3  |   | P03ALP010 | Material                                                                                                    |    | Acero laminado S 275 JR                        | 1,07         | 0          | 0            | 0         | 0       | 3,06         |
| 12/3  |   | P250U080  | Material                                                                                                    |    | Minio electrolítico                            | 12,58        | 0          | 0            | 0         | 0       | 1,51         |
| 13/2  | + | E05AW040  | Partida                                                                                                    | 1  | Angular de 60 mm en remate                     | 14,72        | 0          | 9,16         | 0         | 0       | 2.579,04     |
| 4.440 |   | COCUENDOD | Designed and the second second s |    |                                                | 22.00        | 0.00       | 47.04        |           |         | 000 700 47   |

Imports per naturaleses

Els imports de tots els conceptes compostos s'obtenen desglossats per naturaleses, així com els imports de les activitats i de les fases i planificació i certificació.

|    | FechaDMA<br>22-Abr-12 | NatC                    | MaqPlan<br>[72.024,40] | MaqCert<br>[118.500,90] | MaqReal<br>D | MatCert<br>[441.225,10] | MatPlan<br>[1.206.437,77] | MatReal<br>D | MdoCert<br>[438.417,57] | MdoPlan<br>[817.813,13] | MdoReal<br>D | OtrCert<br>[10.854,00] | OtrPlan<br>[9.039,02] | OtrReal |
|----|-----------------------|-------------------------|------------------------|-------------------------|--------------|-------------------------|---------------------------|--------------|-------------------------|-------------------------|--------------|------------------------|-----------------------|---------|
| 1  | 31-May-12             | <i>4</i> , <sub>e</sub> | 34.440,43              | 49.214,75               |              | 20.521,07               | 14.353,66                 |              | 23.609,63               | 16.500,72               |              |                        |                       |         |
| 2  | 30-Jun-12             | 6                       | 11.248,10              | 34.241,47               |              | 122.686,47              | 84.702,82                 |              | 76.184,14               | 52.307,00               |              |                        |                       |         |
| 3  | 31-Jul-12             | 2.                      | 6.968,36               | 9.952,84                |              | 84.199,05               | 58.971,08                 |              | 45.213,09               | 31.532,40               |              | 5.994,00               | 4.195,80              |         |
| 4  | 31-Ago-12             | 5.                      | 6.730,98               | 9.613,97                |              | 80.338,43               | 56.265,66                 |              | 43.527,66               | 30.360,54               |              | 4.860,00               | 3.402,00              |         |
| 5  | 30-Sep-12             | 7 .                     | 10.815,91              | 15.438,71               |              | 74.453,39               | 52.127,27                 |              | 68.002,64               | 47.490,25               |              |                        |                       |         |
| 6  | 31-Oct-12             | 3 .                     | 3,48                   | 4,63                    |              | 23.557,67               | 16.490,09                 |              | 75.694,80               | 53.000,41               |              |                        |                       |         |
| 7  | 30-Nov-12             | 5 e                     | 18,87                  | 34,53                   |              | 35.469,02               | 26.346,16                 |              | 106.185,61              | 74.611,79               |              |                        |                       |         |
| 8  | 31-Dic-12             | 1 0                     | 29,18                  |                         |              |                         | 17.884,01                 |              |                         | 73.235,06               |              |                        |                       |         |
| 9  | 31-Ene-13             | <b>4</b> , c            | 1.012,25               |                         |              |                         | 61.831,73                 |              |                         | 105.288,88              |              |                        |                       |         |
| 10 | 28-Feb-13             | <b>4</b> , c            | 60,00                  |                         |              |                         | 65.110,79                 |              |                         | 39.820,85               |              |                        |                       |         |
| 11 | 31-Mar-13             | 7.                      | 267,17                 |                         |              |                         | 43.387,34                 |              |                         | 27.689,51               |              |                        |                       |         |

Certificacions per naturaleses

### Finestra de conceptes

Aquesta finestra permet veure els components del pressupost en forma de llista, on cada un apareix una sola vegada amb les seves propietats globals, com la seva quantitat o import total en el pressupost.

Els esquemes més habituals en la fase de pressupost permeten veure:

- o Tots els conceptes de preu, amb les dades principals
- Obra i data d'origen dels conceptes, IPC des d'aquesta data, divisa i preu alternatiu en una altre unitat de mesura
- Resum complementari, categoria i nombre de conceptes superiors e inferiors
- o Materials, amb la seva quantitat i import total en el pressupost
- o Conceptes de tipus ma d'obra i maquinaria
- o Unitats d'obra

La finestra de conceptes permet afegir a la dreta una columna per cada fase de certificació, en la que es pot consultar la quantitat, el

nombre d'equips o l'import necessari durant aquesta fase, així com les existències.

|    | Código   | NatC | Info | Resumen                               | CanTotPres U | ld Pres     | TotPres        | Categoría                    |
|----|----------|------|------|---------------------------------------|--------------|-------------|----------------|------------------------------|
|    |          |      |      |                                       | [459.065,44] | [87.051,17] | [1.786.635,06] |                              |
| 18 | P01AA020 |      | v.   | Arena de río 0/6 mm.                  | 553,64 n     | 13 17,08    | 9.456,15       | Árido: Genérico (kg, t, m3)  |
| 19 | P01AA030 |      |      | Arena de río 0/6 mm.                  | 1,43 t       | 13,65       | 19,52          | Árido: Genérico (kg, t, m3)  |
| 20 | P01AA060 |      | Υ.   | Arena de miga cribada                 | 30,93 n      | 13 21,77    | 673,27         | Árido: Genérico (kg, t, m3)  |
| 21 | P01AG020 |      |      | Garbancillo 4/20 mm.                  | 2,99 t       | 14,11       | 42,24          | Árido: Genérico (kg, t, m3)  |
| 22 | P01AG130 |      |      | Grava machaqueo 40/80 mm.             | 132,00 n     | 13 21,68    | 2.861,76       | Árido: Genérico (kg, t, m3)  |
| 23 | P01BV050 |      |      | Bloque hor.liso gris 40x20x20 cv      | 1.506,18 u   | d 1,15      | 1.732,11       | Hormigón: Bloque (m2, mu, u) |
| 24 | P01CC020 |      | v.   | Cemento CEM II/B-P 32,5 N sacos       | 168,66 t     | 95,38       | 16.086,79      | Cemento: Genérico (kg, t)    |
| 25 | P01CC040 |      |      | Cemento CEM II/A-V 32,5 R sacos       | 6,00 k       | g 0,10      | 0,60           | Cemento: Genérico (kg, t)    |
| 26 | P01CC120 |      |      | Cemento blanco BL 22,5 X sacos        | 0,30 t       | 163,68      | 48,42          | Cemento: Genérico (kg, t)    |
| 27 | P01CC140 |      |      | Cemento blanco BL-II/A-L 42,5 R sacos | 5,69 t       | 182,62      | 1.039,12       | Cemento: Genérico (kg, t)    |
| 28 | P01CL030 |      |      | Cal hidratada en sacos S              | 1,99 t       | 107,92      | 214,92         | Cal: Genérico (kg, t)        |
| 29 | P01CY010 | Ħ    |      | Yeso negro en sacos YG                | 189,16 t     | 58,00       | 10.971,08      | Yeso: Genérico (kg, t)       |

Finestra de conceptes, filtrada per materials

Les finestres subordinades, a més de les disponibles en les finestres d'arbre i pressupost, mostren les necessitats del recurs periodificades, quan existeix una planificació o s'ha realitzat la certificació.

# CÀLCUL DE PREUS

Els preus i les quantitats de cada concepte es calculen automàticament en funció de les dades dels conceptes inferiors o de les seves línies d'amidament.

Aquest comportament es pot alterar per a conceptes concrets:

- o Bloquejant un valor fix, diferent del resultat calculat.
- Anul-lant un valor per a que no intervingui en la resta dels càlculs sense necessitat d'eliminar-lo, per exemple, per a comparar variants.

Per a que els imports dels pressupostos s'adaptin a les exigències de diferents administracions es pot personalitzar el nombre de decimals de les quantitats, els preus i els imports per tipus de conceptes i seleccionar entre diferents alternatives de càlcul.

### Percentatges

En els conceptes de tipus percentatge l'import es calcula automàticament en funció dels conceptes als que s'aplica.

El percentatge de costos indirectes es pot introduir de forma global per a l'obra i s'aplica d'acord amb les costums de l'administració espanyola, sense duplicar-se quan una unitat d'obra figura a la descomposició d'una altra. En aquest caso, els imports de les unitats d'obra i els capítols estan referits al pressupost d'Execució Material, PEM, i en tots els conceptes es pot obtenir per separat el cost directe i l'indirecte.

Els percentatges de despeses generals, benefici i baixa de subhasta s'apliquen exclusivament al full resumen i en el càlcul de certificacions.

### Inflació

Cada concepte conserva la data d'origen del preu o de la seva última modificació, inclús quan es copia d'unes obres a altres.

Si es desitja tenir en compte la inflació, Presto calcula el coeficient de variació entre la data del concepte i la data del pressupost, que es pot aplicar directament als conceptes desitjats. La inflació es en una taula que conte els valors de l'IPC espanyol des de 1995, però es que pot personalitzar amb una altre sèrie de valors.

#### **Divises**

Es pot combinar lliurement conceptes amb preu en divises diferents. L'import dels conceptes que tinguin inferiors en diferents divises es calcula prenen les paritats d'una taula incorporada a l'obra, que es pot modificar al llarg del temps o mantenir-se sense canvis.

#### **Conceptes paramètrics**

Els preus paramètrics son conceptes que generen variants d'unitats d'obra relacionades a partir d'unes regles predefinides i en funció d'unes preguntes.

Presto mostra les respostes possibles per a cada concepte paramètric, impedint la selecció de combinacions no vàlides, i genera el concepte derivat corresponent a les respostes, que es pot incorporar o no al pressupost.

| 1=/                  | Arbol 🔁 Paran                                                             | nétricos                                   | ×                            |                                                                    |                        |                                                      |                          |                                              |                                  | -                               |
|----------------------|---------------------------------------------------------------------------|--------------------------------------------|------------------------------|--------------------------------------------------------------------|------------------------|------------------------------------------------------|--------------------------|----------------------------------------------|----------------------------------|---------------------------------|
|                      | ) 🖬   💦 🕇 T                                                               |                                            |                              |                                                                    |                        |                                                      |                          |                                              |                                  |                                 |
| 1                    | ACABADO                                                                   |                                            | 2                            | SISTEMA                                                            | 3                      | ALTO (cm)                                            | 4                        | ANCHO (cr                                    | n)                               |                                 |
| V                    | anodizado nat                                                             | ural                                       |                              | perfil europeo                                                     |                        | 80                                                   |                          | 80                                           |                                  |                                 |
|                      | anodizado bro                                                             | nce                                        | $\mathbf{V}$                 | R.P.T.                                                             | 1                      | 100                                                  | $\mathbf{V}$             | 100                                          |                                  |                                 |
|                      | lacado blanco                                                             |                                            |                              |                                                                    |                        | 120                                                  |                          | 120                                          |                                  |                                 |
|                      | lacado color                                                              |                                            |                              |                                                                    |                        | 150                                                  |                          | 150                                          |                                  |                                 |
|                      |                                                                           |                                            |                              |                                                                    |                        | 200                                                  |                          | 200                                          |                                  |                                 |
|                      |                                                                           |                                            |                              |                                                                    |                        |                                                      |                          |                                              |                                  |                                 |
| Infe                 | eriores                                                                   |                                            |                              |                                                                    |                        |                                                      |                          |                                              |                                  | ×                               |
|                      | Código<br>E14A25abbb                                                      | Info<br>rteETH                             |                              | lesumen<br>AL.ANOD.NATURAL                                         | os                     | CIL.2 H. R.P.T.                                      | . Ca                     | anPres Ud<br>1 ud                            | Pres<br>399,95                   | ImpPres                         |
| 1)                   | O01OB130                                                                  |                                            | С                            | ficial 1ª cerrajero                                                |                        |                                                      |                          | 0,320 h                                      | 18,57                            | 5,94                            |
| 2                    | O01OB140                                                                  |                                            | A                            | yudante cerrajero                                                  |                        |                                                      |                          | 0,160 h                                      | 17,46                            | 2,79                            |
| 3                    | P12PW010                                                                  |                                            | P                            | remarco aluminio                                                   |                        |                                                      |                          | 4,000 m                                      | 6,26                             | 25,04                           |
| 4                    | P12A35abbb                                                                | 1т                                         | V                            | al.anodiz.natural os                                               | cil.F                  | RPT 100x100                                          |                          | 1,000 ud                                     | 366,18                           | 366,18                          |
| Tex                  | to                                                                        |                                            |                              |                                                                    |                        |                                                      |                          |                                              |                                  | ×                               |
| Ve<br>10<br>in<br>au | entana osciloba<br>00x100 cm. de i<br>stalada sobre i<br>uxiliares. s/NTE | atiente, s<br>medida<br>precerco<br>-FCL-3 | seri<br>s to<br>o de<br>y 5. | e alta R.P.T., de 2 h<br>tales, compuesta p<br>aluminio, sellado o | ojas<br>or ce<br>le ju | de aluminio a<br>erco, hojas y he<br>ntas y limpieza | nodi<br>erraje<br>a, inc | zado natural<br>es de colgar<br>luso con p.p | ) de 15 r<br>y de se<br>), de me | micras, de<br>guridad,<br>edios |

Finestra de selecció de combinacions paramètriques

*Presto Desenvolupament de bancs* conte tot tipus de funciones especialment preparades per a redactar i comprovar aquest tipus de conceptes.

### Categories

Els conceptes del pressupost es poden associar a categories predefinides per a realitzar agrupacions per tipus, comprovacions i altres operacions automàtiques.

| CONCEPTES         | Aplicació                                                                                        | EXEMPLE                 |
|-------------------|--------------------------------------------------------------------------------------------------|-------------------------|
| Capítols          | Agrupar els capítols per subsistemes de l'edifici i comparar pressupostos                        | Evolvent                |
| Unitats<br>d'obra | Comparar els amidaments de les dife-<br>rents unitats d'obra relacionades i de-<br>tectar errors | Tancament:<br>Capa base |
| Materials         | Classificar els productes per a la ges-<br>tió de residus i seleccionar els assaigs              | PVC en tubs             |

Les categories es poden assignar automàticament, en funció dels codis dels conceptes, i el seu ús es descriu amb més detall en els documents sobre amidaments i gestió de qualitat.

# **OPERACIONS AMB EL PRESSUPOST**

Nombroses opcions automàtiques permeten modificar globalment el pressupost per a resoldre tot tipus de necessitats. Generalment es poden aplicar selectivament als conceptes, filtrant per naturaleses, per selecció directa o per mascares.

En aquest apartat es descriuen les operacions del menú "Eines", que afecten globalment al pressupost. Altres opcions, que figuren en el menú "Processos", es descriuen en documents específics.

#### Substitució

Es pot substituir un concepte per un altre en totes les descomposicions en que aparegui.

Aquesta substitució es pot realitzar globalment, aplicant una llista d'equivalències, a fi de realitzar canvis de codis o per a refondre conceptes després de combinar informació amb codificacions diferents. La taula permet també eliminar un concepte o desdoblar-lo en dos o més conceptes.

#### Actualització

La informació d'un pressupost es pot actualitzar a partir d'un altre pressupost o bancs de preus per a posar al dia els preus o per a afegir qualsevol altre tipus d'informació associada.

Es pot seleccionar tant el conjunt de conceptes que es desitgen actualitzar com els camps concrets.

### **Operar els preus**

La opció d'operar, disponible en el menú contextual, es pot aplicar a qualsevol camp numèric utilitzant els recursos de selecció de Windows. Permet aplicar les operacions matemàtiques més senzilles o qualsevol altra expressió basada en funcions i valors d'altres camps.

Al mateix temps, una opció específica permet alterar els preus directament amb coeficients diferents per a cada naturalesa.

### Ajust de preus

Es pot ajustar el preu total del pressupost o el de qualsevol concepte compost a un preu determinat, mantenint la coherència dels càlculs. Per això, es pot escollir si es modifiquen els preus o les quantitats dels components inferiors, inclosa la possibilitat d'alterar només els que depenen exclusivament del concepte modificat, evitant així que quedi afectat qualsevol altre preu del pressupost.

| · · · · · · · · · · · · · · · · · · ·                                                                 | Cenza            | no              |         |   | 167052,66     |
|----------------------------------------------------------------------------------------------------|------------------|-----------------|---------|---|---------------|
|                                                                                                    | Ajusta           | r precio presup | uesto a | • | 155000,00     |
|                                                                                                    |                  |                 |         | % | 92,7851133888 |
| No alterar conceptos que inte                                                                         | ervienen en otra | s descomposio   | iones   |   |               |
| Cambiar                                                                                               |                  |                 |         |   |               |
|                                                                                                    |                  |                 |         |   |               |
|                                                                                                    | Cantidad         | Precio          |         |   |               |
| Capítulos (sin descomponer)                                                                           | Cantidad         | Precio          |         |   |               |
| Capítulos (sin descomponer)<br>Partidas (sin descomponer)                                             | Cantidad         | Precio          |         |   |               |
| Capítulos (sin descomponer)<br>Partidas (sin descomponer)<br>Materiales                               | Cantidad         | Precio          |         |   |               |
| Capítulos (sin descomponer)<br>Partidas (sin descomponer)<br>Materiales<br>Mano de obra               | Cantidad         | Precio          |         |   |               |
| Capítulos (sin descomponer)<br>Partidas (sin descomponer)<br>Materiales<br>Mano de obra<br>Maquinaria | Cantidad         | Precio          |         |   |               |

Caixa de diàleg d'ajust de preus

#### Accions personalitzades

Les macros realitzen accions específiques sobre el pressupost, no prevists en el programa, que es descriuen a la secció "<u>Documentació</u> <u>tècnica</u>". Les macros disponibles per a cada usuari apareixen com una opció més del programa.

Algunes opcions de Presto s'entreguen en forma de macros:

- o Copiar globalment línies d'amidament o quantitats
- o Codificar en format decimal les unitats d'obra i els capítols
- o Convertir els textos en fitxers de text associat

## REORGANITZACIÓ, COMPARACIÓ I ANÀLISI

### Simplificació

Les operacions de reducció de nivells permeten reorganitzar el pressupost, eliminant conceptes intermedis i reemplaçant-los pels seus components inferiors:

- o Capítols
- o Sots capítols
- o Unitats d'obra
- Preus auxiliars

Aquestes opcions re calculen les quantitats per a mantenir la coherència dels càlculs i el valor de tots els imports afectats.

#### Reestructuració

La reestructuració de descomposicions permet alterar en una sola operació els components d'un conjunto d'unitats d'obra, aplicant successivament o aïlladament dues accions diferents:

- Eliminar selectivament els components inferiors, per naturaleses
- Afegir altres conceptes a la descomposició, amb quantitats fixes o proporcionals, mantenint l'import original.

### Comparació de pressupostos

Compara el pressupost amb un altre, o amb un banc de preus, marcant les diferencies en el pressupost d'origen o generant un full Excel.

|    | A1        | ▼ (? <i>f</i> x                               |          |            |           |                                               |          |            |
|----|-----------|-----------------------------------------------|----------|------------|-----------|-----------------------------------------------|----------|------------|
|    | А         | В                                             | С        | D          | E         | F                                             | G        | н          |
| 1  |           | Presupuesto y mediciones                      |          |            |           | Certificaciones                               |          |            |
| 32 | E04       | Cimentaciones                                 | 1        | 81.453,80  | E04       | Cimentaciones                                 | 1        | 80.458,60  |
| 33 | E04CE020  | Encofrado con madera en zapatas, zanjas,      | 49,76    | 20,00      |           |                                               |          |            |
| 34 | E04CA060  | Hormigón armado HA-25/P/40/IIa, en            | 220,91   | 151,44     | E04CA060  | Hormigón armado HA-25/P/40/IIa, en            | 220,91   | 151,44     |
| 35 | E04SE020  | Encachado de piedra caliza 40/80, e=20 cm     | 660,00   | 8,42       | E04SE020  | Encachado de piedra caliza 40/80, e=20 cm     | 660,00   | 8,42       |
| 36 | E04SA020  | Solera de hormigón HA-25 armado con           | 660,00   | 17,17      | E04SA020  | Solera de hormigón HA-25 armado con           | 660,00   | 17,17      |
| 37 | E04MA010  | Hormigón armado HA-25/P/20/I, en muro de      | 88,46    | 310,51     | E04MA010  | Hormigón armado HA-25/P/20/I, en muro de      | 88,46    | 310,51     |
| 38 | E05       | Estructuras                                   | 1        | 562.291,22 | E05       | Estructuras                                   | 1        | 553.728,26 |
| 39 | E05HVA030 | Jácenas de cuelgue con hormigón HA-           | 228,02   | 391,36     | E05HVA030 | Jácenas de cuelgue con hormigón HA-           | 206,14   | 391,36     |
| 40 | E07       | Cerramientos y divisiones                     | 1        | 346.811,44 | E07       | Cerramientos y divisiones                     | 1        | 334.612,32 |
| 41 | E07WV110  | Limpieza de viviendas y locales               | 6.224,04 | 1,96       | E07WV110  | Limpieza de viviendas y locales               | 0,00     | 1,96       |
| 42 | E10       | Aislamiento e impermeabilización              | 1        | 114.358,09 | E10       | Aislamiento e impermeabilización              | 1        | 113.572,80 |
| 43 | E10INX080 | Sellado de juntas de dilatación con Satecma   | 129,16   | 6,08       |           |                                               |          |            |
| 44 | E11       | Pavimentos                                    | 1        | 287.297,05 | E11       | Pavimentos                                    | 1        | 286.393,41 |
| 45 | E11CTP200 | Zanquín de piedra artificial de china media   | 116,00   | 7,79       |           |                                               |          |            |
| 46 | E11ETB070 | Solado de baldosa de gres extruido            | 399,60   | 44,28      | E11ETB070 | Solado de baldosa de gres extruido            | 399,60   | 44,28      |
| 47 | E11ETB010 | Solado de baldosa de gres de 25x25 cm         | 398,86   | 35,39      | E11ETB010 | Solado de baldosa de gres de 25x25 cm         | 398,86   | 35,39      |
| 48 | E11RAM050 | Parquet de roble de 25x5x1 cm en espiga,      | 2.704,70 | 64,97      | E11RAM050 | Parquet de roble de 25x5x1 cm en espiga, con  | 2.704,70 | 64,97      |
| 49 | E11CTB020 | Solado de terrazo interior micrograno, claro, | 331,96   | 32,18      | E11CTB020 | Solado de terrazo interior micrograno, claro, | 331,96   | 32,18      |
| 50 | E11H060   | Pavimento de hormigón armado HA-25            | 491,56   | 12,32      | E11H060   | Pavimento de hormigón armado HA-25            | 491,56   | 12,32      |
| 51 | E11BT020  | Pavimento continuo slurry rojo                | 491,56   | 20,72      | E11BT020  | Pavimento continuo slurry rojo                | 491,56   | 20,72      |

Resultat de la comparació de dos pressupostos

També es poden marcar les coincidències. aquesta possibilitat permet anar localitzant i validant l'origen dels preus respecte d'un grup de referencies.

### Comprovació d'amidaments

L'assignació de categories a les unitats d'obra permet comprovar ràpidament l'exactitud dels amidaments, al presentar conjuntament les xifres que han de ser similars o estar relacionades. Per exemple, la superfície total del paviment ha de ser similar a la de pintura en sostres i a la superfície útil.

Presto conte una llista de categories predefinits per a totes les unitats d'obra que es mesuren per superfície.

| CATEGORIES                   | PRINCIPAL                        | AUXILIAR                              | REVESTIMENT             | ACABAT                        |
|------------------------------|----------------------------------|---------------------------------------|-------------------------|-------------------------------|
| Fonamentaci<br>ó horitzontal | Sabata, Ilosa,<br>solera         | Emmacat                               | Impermeabilit-<br>zació | Estassada                     |
| Fonamentaci<br>ó vertical    | Mur                              | Excavació                             | Làmina                  | Refinament                    |
| Estructura inclinada         | Rasa                             | Encofrat                              |                         | Graonat                       |
| Estructura vertical          | Mur, pilar                       | Encofrat                              |                         |                               |
| Façana                       | Mur                              | Aïllament                             | Arrebossat              | Aplacat                       |
| Envà i partició              | Maó, panell                      | Aïllament                             | Arrebossat,<br>guarnit  | Pintura, paper,<br>alicatat   |
| Sostre                       | Fals sostre                      | Aïllament                             | Guix                    | Pintura                       |
| Coberta o<br>terrat          | Faldó,<br>formació de<br>pendent | Aïllament,<br>impermeabilit-<br>zació | Plafó                   | Teula, pavi-<br>ment, pintura |
| Terra                        | Forjat, llosa                    | Encofrat                              | Aïllament               | Paviment                      |
| Forat<br>horitzontal         | Fusteria                         | Cèrcol                                | Vidre                   |                               |
| Forat exterior               | Fusteria                         | Cèrcol                                | Vidre                   | Persiana, reixa               |
| Forat interior               | Fusteria                         | Cèrcol                                | Vidre                   |                               |

L'assignació es pot realitzar manualment o a partir d'un assistent, en base al codi dels conceptes.

| Cenzano       |          |                                                                |          |        |               |        |          |
|---------------|----------|----------------------------------------------------------------|----------|--------|---------------|--------|----------|
| CÓDIGO        | UD       | RESUMEN                                                        | CANTIDAD | FACTOR | CANTIDAD UKAN | PRECIO | IMPORTE  |
| Fachada: Prir | ncipal:  | Principal (Muro)                                               |          |        |               |        |          |
| E07LSB040     | m2       | Fábrica de ladrillo cara vista, 24x11.3x5.2 cm, 1 pie de espe- | 252,76   |        | 252,76        | 64,08  | 16.196,8 |
|               |          |                                                                |          | _      | 252,76        | _      | 16.196,8 |
| Fachada: Au:  | diliar(/ | Vislamiento)                                                   |          |        |               |        |          |
| E10ATV020     | m2       | Aislamiento termoacústico en cámaras mediante paneles          | 181,59   |        | 181,59        | 10,64  | 1.932,1  |
| E10INL060     | m2       | Colocación de membrana impermeabilizante de caucho sin-        | 14,40    |        | 14,40         | 12,48  | 179,     |
|               |          |                                                                |          |        | 195,99        |        | 2.111/   |
| Fachada: Rev  | restim   | iento (Enfoscado)                                              |          |        |               |        |          |
| E08PFA020     | m2       | Enfoscado de cámaras                                           | 181,59   |        | 181,59        | 6,51   | 1.182,   |
|               |          |                                                                |          |        | 181,59        |        | 1.182;   |
| Tabique y pa  | rtición  | Principal (Ladrillo, panel)                                    |          |        |               |        |          |
| E07LP013      | m2       | Fábrica de ladrillo perforado tosco, 24x11.5x7 cm, 1/2 pie     | 71,01    |        | 71,01         | 17,84  | 1,266,8  |
| E07TL015      | m2       | Tabicón de ladrillo hueco doble 24x11.5x7 cm, con mortero      | 154,58   |        | 154,58        | 17,92  | 2.770,0  |
| E07TL020      | m2       | Tabique de ladrillo hueco sencillo 24x11.5x4 cm, con yeso      | 181,59   |        | 181,59        | 16,21  | 2.943;   |
| E07TL190      | m2       | Tabicón de ladrillo hueco doble 29x14x10 cm, con mortero       | 65,65    |        | 65,65         | 26,48  | 1.738/   |
|               |          |                                                                |          |        | 472,83        |        | 8.718)   |
| Tabique y pa  | rtición  | Revestimiento (Enfoscado, guarnecido)                          |          |        |               |        |          |
| E08PEM010     | m2       | Guamecido maestreado y enlucido                                | 883,65   |        | 883,65        | 13,07  | 11.549;  |
| E12AC101      | m2       | Alicatado con azulejo imitación con mortero                    | 66,54    |        | 66,54         | 22,01  | 1.464    |
|               |          |                                                                |          | _      | 000.00        |        | 43.0431  |

Informe de comparació d'amidaments

Un informe presenta els amidaments, agrupats per categories, per a trobar fàcilment les discrepàncies.

### Anàlisi del pressupost

Un full de càlcul predefinits genera tots els conceptes del pressupost que contenen alguna data o anomalia que poden representar errors o generar dificultats d'interpretació o càlcul.

| - |                                                       |         |    |
|---|-------------------------------------------------------|---------|----|
|   | Pregunta                                              | Respues | ta |
|   | Relaciones con factor de rendimiento                  | Sí      | -  |
|   | Conceptos con factor de dificultad                    | Sí      | •  |
|   | Conceptos con divisa distinta de la principal         | Sí      | -  |
|   | Niveles irregulares en capítulos                      | Sí      | -  |
|   | Precios bloqueados o anulados                         | Sí      | -  |
|   | Cantidades anuladas                                   | Sí      | •  |
|   | Partidas medidas en Ud. con dimensiones en mediciones | No      | -  |
|   | Capítulos descompuestos incorrectamente               | Sí      | -  |
|   | Relaciones incorrectas                                | Sí      | -  |
|   | Certificación mayor que presupuesto                   | Sí      | -  |
|   | Contenido incompatible con la modulación activa       | Sí      | -  |

Comprovacions del full de Detecció d'informació no estàndard

El full Excel pot ser modificat per l'usuari per a afegir noves comprovacions o modificar les existents.

# ACTIVITATS

Les activitats permeten re-classificar el pressupost de forma alternativa i complementaria a la estructura jeràrquica o EDT.

Aquesta altra subdivisió es pot referir a zones, a fases de execució, a activitats com a tals o a qualsevol altre tipus de classificació.

Per a això, cada unitat d'obra del pressupost es pot assignar a una o a varies activitats amb l'ús de línies d'amidament, com es descriu en el seu document específic. Una unitat d'obra pot pertànyer a diverses activitats i cada activitat pot incorporar total o parcialment diverses unitats d'obra.

| € Pr  | esupuesto         | Agend       | a 📕 Conceptos     | Activ      | vidades 🗙                        |           |                        |            |            |           |                        |          | *                |
|-------|-------------------|-------------|-------------------|------------|----------------------------------|-----------|------------------------|------------|------------|-----------|------------------------|----------|------------------|
| Pre   | supuesto p        | or naturale | zas               | • •        |                                  | - 1       |                        | ÷ 1        | 'T 🔊 🗛 📨   | 2         |                        |          |                  |
|       | Código            | Resumen     |                   |            | MatPres                          | MatObj    | MaqPres<br>[102.771.57 | MaqOb      | MdoPres    | MdoObj    | OtrPres<br>[12.913.10] | OtrObj : | BubPres Sul<br>N |
| 1     | ACT0010           | Operacion   | es generales      |            | 0                                | Ű         | 22.855,46              | 5 (        | 99,16      | ů.        | 0                      | 0        | Ő                |
| 2     | ACT0020           | Excavacio   | nes y vaciados    |            | 149,79                           | - 0       | 18.731,93              | 3 (        | 5.583,66   | 0         | 0                      | 0        | 0                |
| з н   | ACT0030           | Instalacio  | nes salubridad    |            | 5.063,19                         | 0         | 2.429,87               | (          | 10.200,37  | 0         | 0                      | 0        | 0                |
| 4     | ACT0040           | Cimentaci   | ón                |            | 61.045,61                        | 0         | 4.601,71               | 1 (        | 31.038,27  | 0         | 0                      | 0        | 0                |
| 5     | ACT0050           | Estructura  |                   |            | 304.846,52                       | 0         | 48.256,27              | r (        | 183.042,83 | 0         | 10.854,00              | 0        | 0                |
| 6     | ACT0080           | Fachada     |                   |            | 53,348,10                        | 0         | 3,00                   | ) (        | 114.116,11 | 0         | 0                      | 0        | 0                |
| 7     | ACT0090           | Cubierta    |                   |            | 78,657,44                        | 0         | 3.086,63               | 3          | 34,140,77  | 0         | 0                      | 0        | 0                |
| 8     | ACT0110           | Albañilería | interior          |            | 255,889,36                       | 0         | 351,45                 | 5 (        | 483.960,42 | 0         | 0                      | 0        | 0                |
| 9     | ACT0130           | Acabados    | de madera         |            | 240.344,48                       | 0         | 81,14                  | F (        | 107.815,09 | 0         | 0                      | 0        | 0                |
| 10    | ACT0135           | Acabados    | de aluminio, PV   | C y vidrio | 145.851,58                       | 0         | (                      | ) (        | 13.249,85  | 0         | 0                      | 0        | 0                |
| 11    | ACT0140           | Instalacio  | nes de fontanería | a          | 297.204,39                       | 0         | 1.596,73               | 2 (        | 73.810,25  | 0         | 2.059,10               | 0        | 0                |
| 12    | ACT0160           | Instalacio  | nes eléctricas    |            | 188.291,32                       | 0         | 109,49                 | 3 (        | 75.416,35  | 0         | 0                      | 0        | 0                |
| 13    | ACT0220           | Garaje      |                   |            | 61.382,60                        | 0         | 368,67                 | r (        | 16.543,44  | 0         | 0                      | 0        | 0                |
| 14    | ACT0230           | Urbanizac   | ión de la finca   |            | 35,137,38                        | 0         | 299,23                 | 3 (        | 24.361,46  | 0         | 0                      | 0        | 0                |
|       |                   |             |                   |            |                                  |           |                        |            |            |           | 12                     |          |                  |
|       |                   |             |                   |            |                                  | 1         |                        |            |            |           |                        |          |                  |
| Parti | CodRup            | Codinf      | Recumon           |            |                                  |           |                        |            | ConBreel   | Id   Proc | Proc                   | DurTot N | eta l            |
| 1     | Ent               | E01AE010    | Entibación cir    | onio on T  | aniae con mado                   | ra h r 2  |                        |            | Oanries C  | 12 12 76  | 1 1 76 93              | Duriotin |                  |
| 2     | E01               | E01AE070    | Entibación eir    | nple en z  | anjas con made                   | on mad    | ara h < 2 m            |            | 42.09 M    | 12 15,70  | 671.60                 | 0        |                  |
| 3     | E02               | E07E9020    | Enabación en      | zaniae d   | le caneamiento                   | on terre  | nos duros a            | mano       | 56.67 0    | 12 10,00  | 3 374 55               | 0        |                  |
| 4     | E02               | E02E3020    | Excavación er     | 1 2anjas u | e saneannento,<br>storropoc comp | actor a   | móquina, a             | mano       | 42.02 0    | 13 05,00  | 642.92                 | 0        |                  |
| 5     | 502               | E02PP020    | Refinado de 7     | aniae no   | zoe v hatachee                   | on terror | naquina                | mana       | 100 42 0   | 10 10,00  | 1 099 26               | 0        |                  |
| 3     | LOZ               | 202101 020  | Ttelmado de z     | anjas, po  | 203 y bataches,                  | entener   | 103 00103, 81          | mano       | 100,42 1   | 12 0,01   | 1.035,25               | 0        |                  |
| Recu  | irsos<br>O é dime | bleto       | Desumen           |            |                                  | 0.0       | - Dree Conc            | Statut Lat | Dree Ohi   |           |                        |          | ×                |
|       | MOSENIOS          | Nate        | Evenuelation      | noumóti    | 000 100 014                      | Ua        | neres Canc             | a h        | TEO 60 0   |           |                        |          | Ê                |
| 2     | MOSENUS           |             | Betresergedere    | neumati    |                                  |           | 2.02                   | 0.6        | 750,00 U   |           |                        |          |                  |
| 2     | MOSCM04           |             | Compro port dis   | neumau     | 2 m2(min 7 hor                   |           | 1.20                   | 0.6        | 0 00,00    |           |                        |          |                  |
| 4     | MOGMIOLI          |             | Martillo manual   | nicador r  | 2 manin 7 bar                    |           | 1.20                   | 0 h        | 2,22 0     |           |                        |          |                  |
| 5     | MOZCROS           | 0 10        | Camión bascul     | ante 6v4 1 | 20 t                             |           | 20.71                  | 0.6        | 77012 0    |           |                        |          |                  |
| 6     | MOZNOSC           |             | Canon de dech     | anne 684 . | zo i.                            | -         | 20,71                  | 0 m2       | 672.47 0   |           |                        |          | -                |
| 0     | WO7 NUGU          | 106         | canon de desp     | roce a ver | nedero                           |           | 00/88                  | 0.113      | 0/2/4/ 0   |           |                        |          | 1.000            |

Activitats amb l'import desglossat per naturaleses, unitats d'obra i recursos necessaris per a executar-les

Presto calcula els imports que corresponen a cada activitat, desglossats de la mateixa manera que els demés conceptes, des del seu preu de pressupost fins als seus imports planificats i certificats, per naturaleses i per estats d'aprovació del pressupost.

Es calculen també els recursos necessaris per a l'execució de cada una i els imports que corresponen a cada unitat d'obra.

Les activitats poden formar part del diagrama de barres, com complement o com alternativa a les unitats d'obra, i es poden agrupar i utilitzar com a qualsevol altre concepte del pressupost.

### **INFORMES DEL PRESSUPOST**

Presto s'adapta a les diferents exigències d'organització, codificació, entrega i presentació dels documents que exigeixen els professionals, els organismes públics i les empreses privades que realitzen licitacions i sol·liciten ofertes.

Els informes relacionats amb l'etapa de projecte inclouen:

- o Anàlisi de preus per naturaleses
- o Conceptes auxiliars
- o Quantitats totals necessàries per unitats d'obres
- o Conceptes bàsics: materials, ma d'obra i maquinaria
- o Quadre de descompostos per capítols o per conceptes
- o Quadre de preus 1 i 2 per capítols o per conceptes
- o Partides ordenades per diferents criteris
- o Pressupost, amb preus descompostos i amidaments
- Pressupostos parcials
- o Pressupost i amidaments
- Resum de pressupost
- Texts, plecs i gràfics associats
- o Activitats amb partides i amidaments
- o Capítols i partides amb les seves activitats

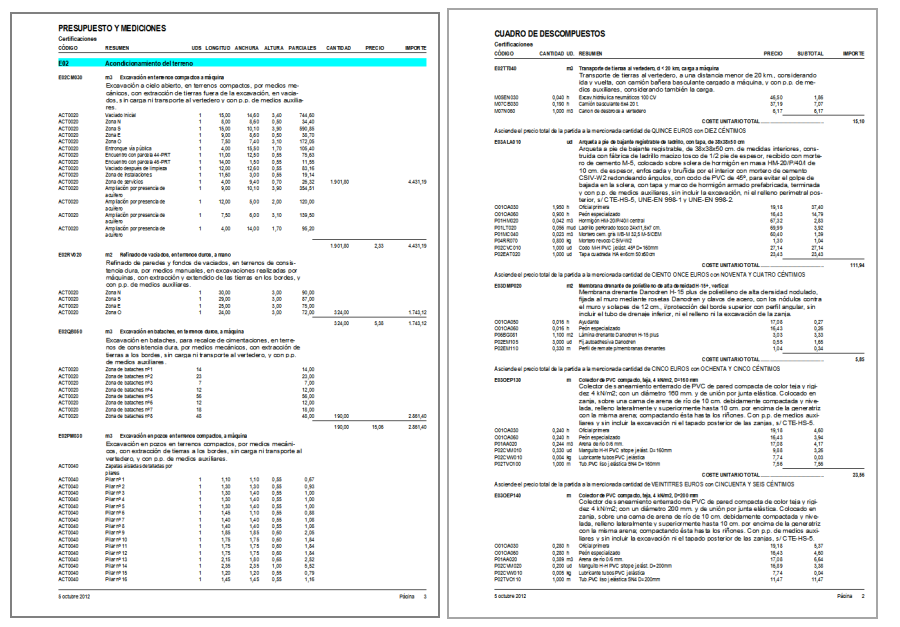

Pressupost i quadre de descompostos

|  | També | es dis | sposa | de | plantilles | amb | fulls | Excel. |
|--|-------|--------|-------|----|------------|-----|-------|--------|
|--|-------|--------|-------|----|------------|-----|-------|--------|

|    | Α   | В                                     | С      | D            |
|----|-----|---------------------------------------|--------|--------------|
| 1  |     | Certificaciones                       |        |              |
| 2  |     | Edificación de 37 viviendas y garajes |        |              |
| 3  |     | RESUMEN GENERAL DEL PRESUPUESTO       |        |              |
| 4  | E01 | Actuaciones previas                   | 0,17%  | 4.989,75     |
| 5  | E02 | Acondicionamiento del terreno         | 2,01%  | 60.064,46    |
| 6  | E03 | Red de saneamiento                    | 0,22%  | 6.497,77     |
| 7  | E04 | Cimentaciones                         | 2,69%  | 80.458,60    |
| 8  | E05 | Estructuras                           | 18,55% | 553.728,26   |
| 9  | E07 | Cerramientos y divisiones             | 11,21% | 334.612,32   |
| 10 | E08 | Revestimientos y falsos techos        | 7,14%  | 213.039,13   |
| 11 | E09 | Cubiertas                             | 1,68%  | 50.129,79    |
| 12 | E10 | Aislamiento e impermeabilización      | 3,80%  | 113.572,80   |
| 13 | E11 | Pavimentos                            | 9,59%  | 286.393,41   |
| 14 | E12 | Alicatados, chapados y prefabricados  | 3,57%  | 106.538,22   |
| 15 | E13 | Carpintería de madera                 | 5,78%  | 172.516,35   |
| 16 | E14 | Carpintería de aluminio y PVC         | 4,49%  | 134.149,63   |
| 17 | E15 | Cerrajería                            | 1,43%  | 42.832,28    |
| 18 | E16 | Vidriería y traslúcidos               | 0,84%  | 24.951,80    |
| 19 | E17 | Electricidad y domótica               | 5,11%  | 152.583,50   |
| 20 | E18 | lluminación                           | 1,59%  | 47.594,21    |
| 21 | E19 | Telecomunicaciones e informática      | 1,10%  | 32.841,04    |
| 22 | E20 | Fontanería                            | 2,32%  | 69.166,67    |
| 23 | E21 | Aparatos sanitarios                   | 2,94%  | 87.915,33    |
| 24 | E22 | Calefacción y A.C.S.                  | 6,90%  | 206.060,14   |
| 25 | E23 | Aire acondicionado y ventilación      | 0,72%  | 21.549,35    |
| 26 | E25 | Elevación                             | 1,80%  | 53.763,64    |
| 27 | E26 | Protección                            | 0,40%  | 11.823,93    |
| 28 | E27 | Pinturas y tratamientos específicos   | 3,46%  | 103.182,68   |
| 29 | E30 | Equipamiento                          | 0,08%  | 2.257,43     |
| 30 | U04 | Areas peatonales                      | 0,12%  | 3.500,71     |
| 31 | U10 | Iluminación urbanización              | 0,09%  | 2.568,49     |
| 32 | U13 | Jardinería y tratamiento del paísaje  | 0,22%  | 6.485,40     |
| 33 |     |                                       |        |              |
| 34 |     | PRESUPUESTO DE EJECUCIÓN MATERIAL     |        | 2.985.767,09 |
| 35 |     | Gastos generales                      | 13,00% | 388.149,72   |
| 36 |     | Beneficio industrial                  | 6,00%  | 179.146,03   |
| 37 |     | Suma                                  |        | 3.553.062,84 |
| 38 |     | IVA                                   | 10,00% | 355.306,28   |
| 39 | 1   | PRESUPUESTO BASE DE LICITACIÓN        |        | 3.908.369,12 |
| 40 |     |                                       |        |              |
| 41 |     | Madrid                                |        |              |
| 42 |     | 5 de octubre de 2012                  |        |              |
|    |     |                                       |        |              |

Full resum del pressupost

|    | A          | В                                                                                           | С         | D   | E           | F            | G     | Н     |
|----|------------|---------------------------------------------------------------------------------------------|-----------|-----|-------------|--------------|-------|-------|
| 1  | PARTIDA    | S (PRESUPUESTO)                                                                             |           |     |             |              |       |       |
| 2  |            |                                                                                             |           |     |             |              |       |       |
| 3  | CÓDIGO     | RESUMEN                                                                                     | CANTIDAD  | UD. | EUROS / UD. | EUROS ^      | %     | Σ     |
| 4  | E05HFA020  | Forjado de vigueta autorresistente 20+5 cm, 60 cm entre ejes                                | 6.280,96  | m2  | 53,93       | 338.732,17   | 11,34 | 11,34 |
| 5  | E08PEM010  | Guarnecido maestreado con yeso negro y enlucido con yeso blanco                             | 17.218,28 | m2  | 10,89       | 187.507,07   | 6,28  | 17,62 |
| 6  | E11RAM050  | Parquet de roble de 25x5x1 cm en espiga, con recrecido                                      | 2.704,70  | m2  | 64,97       | 175.724,36   | 5,89  | 23,51 |
| 7  | E07LSB100  | Fábrica de ladrillo perforado tosco a una cara vista de 24x11,5x5 cm, e=1 pie               | 2.315,39  | m2  | 59,44       | 137.626,78   | 4,61  | 28,12 |
| 8  | E27EPA020  | Pintura plástica lisa mate lavable                                                          | 17.684,08 | m2  | 5,44        | 96.201,40    | 3,22  | 31,34 |
| 9  | E05HVA030  | Jácenas de cuelgue con hormigón HA-25/P/20/I, con encofrado de madera                       | 206,14    | m3  | 391,36      | 80.674,95    | 2,70  | 34,04 |
| 10 | E22MC040   | Sistema de energia solar térmica de A.C.S., edificio de 20 pisos, 3 dormitorios             | 1,00      | ud  | 78.415,95   | 78.415,95    | 2,63  | 36,67 |
| 11 | E13A10ea   | FTE.ARM.CORR.LISO ROBLE                                                                     | 349,76    | m2  | 198,50      | 69.427,36    | 2,33  | 39,00 |
| 12 | E07TLP010  | Pared separadora Silensis de 1/2 pie y trasdosado de ladrillo hueco métrico de 24x11,5x5 cm | 1.725,35  | m2  | 35,33       | 60.956,62    | 2,04  | 41,04 |
| 13 | E05HSA010  | Hormigón armado HA-25/P/20/I, en pilares, encofrado metálico, 80 kg/m3                      | 205,11    | m3  | 290,92      | 59.670,60    | 2,00  | 43,04 |
| 14 | E13E10aeab | PUERTA PASO LISA ROBLE 725x2030                                                             | 259,00    | ud  | 223,13      | 57.790,67    | 1,94  | 44,97 |
| 15 | E14P10acdd | VENTANA PVC.BL 2 H CORR. 125x150 cm                                                         | 154,00    | ud  | 338,12      | 52.070,48    | 1,74  | 46,71 |
| 16 | E09PAF045  | Cubierta plana transitable, invertida, peatonal privado rústico, baldosa aislante, monocapa | 746,09    | m2  | 67,19       | 50.129,79    | 1,68  | 48,39 |
| 17 | E05HVA075  | Zunchos planos con hormigón HA-25/P/20/I, con encofrado visto de madera                     | 107,24    | m3  | 463,08      | 49.660,70    | 1,66  | 50,06 |
| 18 |            |                                                                                             |           |     | TOTAL       | 1.494.588,89 |       |       |
|    |            |                                                                                             |           |     |             |              |       |       |

Partides fins a arribar un percentatge determinat de l'import total